## Scheduling an Oral Exam

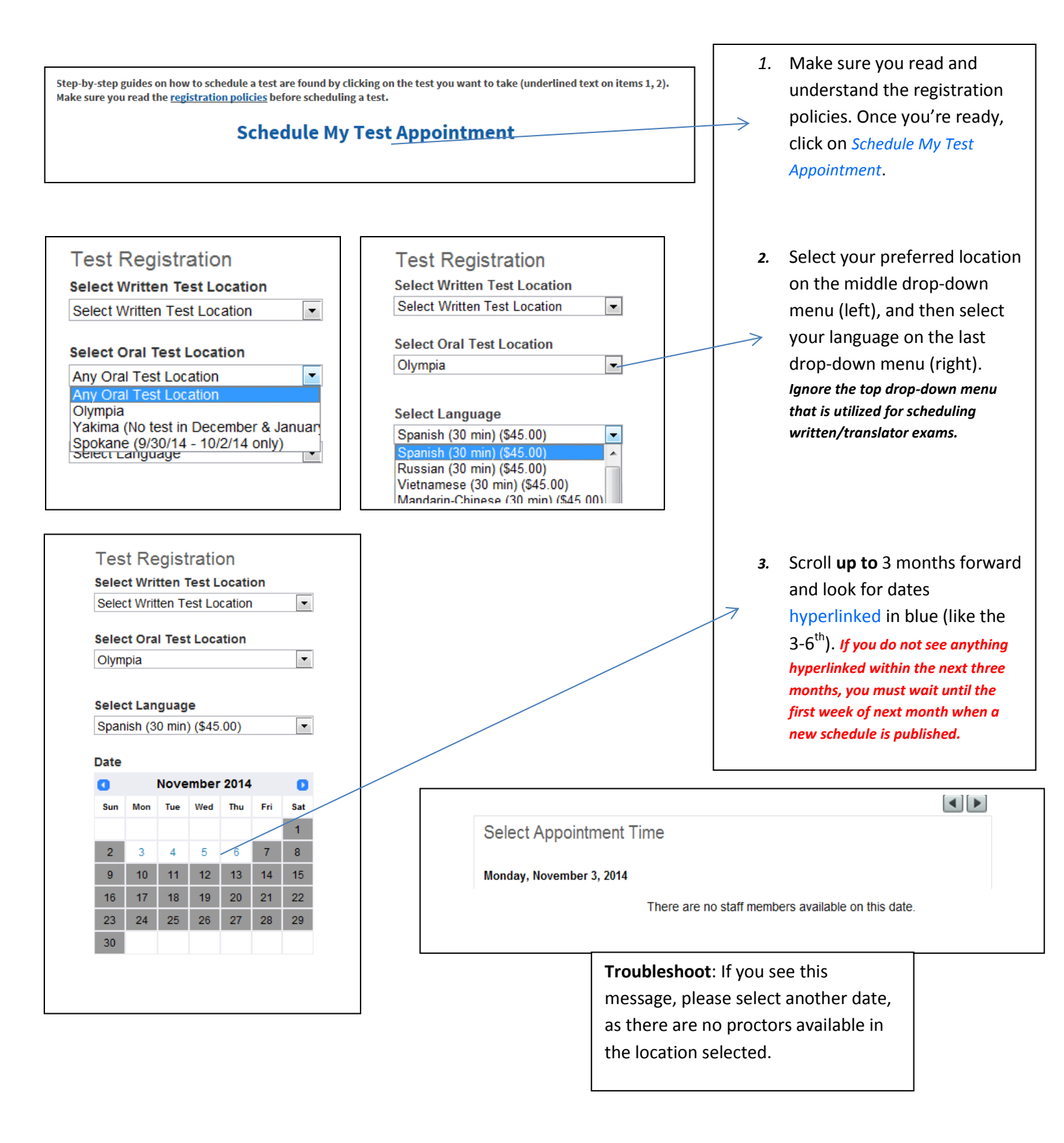

## Scheduling an Oral Exam

| Select Appointmen                                                                                                    | t Time                                                                                                    |                                                                                                    |                                                                                                    |            |                                                                                                    |                                        |
|----------------------------------------------------------------------------------------------------|----------------------------------------------------------------------------------------------------|----------------------------------------------------------------------------------------------------|----------------------------------------------------------------------------------------------------|------------|----------------------------------------------------------------------------------------------------|----------------------------------------|
| Thursday, November 6, 20                                                                                                    | 014                                                                                                    |                                                                                                    |                                                                                                    |            | 4. Ch                                                                                                    | noose a time and date th               |
| Olymp                                                                                                    | ia1 (Oral Test) Olympia2 (Oral T                                                                                                    | est) Olympia3 (Oral Test)                                                                                                    |                                                                                                    |            |                                                                                                    | ill work best for you                  |
| 8:30am<br>8:45am                                                                                                    |                                                                                                    |                                                                                                    |                                                                                                    |            |                                                                                                    | in work best for you.                  |
| 9:00am                                                                                                    |                                                                                                    |                                                                                                    |                                                                                                    |            | Re                                                                                                    | member that the grey slots a           |
| 9:15am<br>9:30am                                                                                                    |                                                                                                    |                                                                                                    |                                                                                                    |            | h                                                                                                    | akad but the white area                |
| 9:45am                                                                                                    |                                                                                                    |                                                                                                    |                                                                                                    |            | 00                                                                                                    | okea, but the white ones               |
| 10:00am                                                                                                    |                                                                                                    |                                                                                                    |                                                                                                    |            | re                                                                                                    | present available times. Plea          |
| 10:30am                                                                                                    |                                                                                                    |                                                                                                    |                                                                                                    |            | cli                                                                                                    | ck on the white slot closest t         |
| 10:45am<br>11:00am                                                                                                    |                                                                                                    |                                                                                                    |                                                                                                    |            | cin.                                                                                                    | ek on the white slot closest t         |
| 11:15am                                                                                                    |                                                                                                    |                                                                                                    |                                                                                                    |            | the                                                                                                    | e grey areas.                          |
| 11:45am                                                                                                    |                                                                                                    |                                                                                                    |                                                                                                    |            |                                                                                                    |                                        |
| 12:00pm                                                                                                    |                                                                                                    |                                                                                                    |                                                                                                    |            |                                                                                                    |                                        |
| 12:30pm                                                                                                    |                                                                                                    |                                                                                                    |                                                                                                    |            | 5. M                                                                                                    | ake sure vou have selec                |
|                                                                                                    |                                                                                                    |                                                                                                    |                                                                                                    |            |                                                                                                    |                                        |
|                                                                                                    |                                                                                                    |                                                                                                    |                                                                                                    |            | yo                                                                                                    | our desired location and               |
|                                                                                                    |                                                                                                    |                                                                                                    |                                                                                                    |            | > <u>.</u>                                                                                                    | ~ ~                                    |
| Selected Appo                                                                                                    | intment                                                                                                    |                                                                                                    |                                                                                                    |            | <ul><li>ur</li></ul>                                                                                                    | ne.                                    |
| oolootod / tppo                                                                                                    |                                                                                                    |                                                                                                    |                                                                                                    |            |                                                                                                    |                                        |
| Location P                                                                                                    | lease see your test location I                                                                                                    | below                                                                                                    |                                                                                                    |            |                                                                                                    |                                        |
| Chaff Manahara C                                                                                                    | ·                                                                                                    |                                                                                                    |                                                                                                    |            | 6. Er                                                                                                    | nter the prompted                      |
| Start Member 0                                                                                                    | lympia2 (Oral Test)                                                                                                    |                                                                                                    |                                                                                                    |            |                                                                                                    |                                        |
| Language S                                                                                                    | panish                                                                                                    |                                                                                                    |                                                                                                    |            | In                                                                                                    | formation. Please follow               |
| Data T                                                                                                    | hursday November 6, 2014                                                                                                    |                                                                                                    |                                                                                                    |            | ᆋᆂ                                                                                                    | a advica an aach nictur                |
|                                                                                                    |                                                                                                    |                                                                                                    |                                                                                                    |            |                                                                                                    |                                        |
| Date                                                                                                    |                                                                                                    |                                                                                                    |                                                                                                    |            | > <sup>m</sup>                                                                                                    | e auvice on each picture               |
| Start Time 8                                                                                                    | :30am                                                                                                    |                                                                                                    |                                                                                                    |            | > <sup>th</sup>                                                                                                    |                                        |
| Start Time 8                                                                                                    | :30am                                                                                                    |                                                                                                    |                                                                                                    |            | ≥ m                                                                                                    |                                        |
| Start Time 8                                                                                                    | :30am                                                                                                    |                                                                                                    |                                                                                                    |            | ≫ <sup>th</sup><br>7. Cli                                                                                                    | ick on <i>Continue</i> to make         |
| Start Time 8                                                                                                    | :30am                                                                                                    |                                                                                                    |                                                                                                    |            | → <sup>LN</sup> 7. Cli                                                                                                    | ick on <i>Continue</i> to make         |
| Start Time 8                                                                                                    | :30am                                                                                                    |                                                                                                    |                                                                                                    |            | → <sup>th</sup>                                                                                                    | ick on <i>Continue</i> to make         |
| Start Time 8                                                                                                    | :30am                                                                                                    |                                                                                                    |                                                                                                    |            | The second second s | ick on <i>Continue</i> to make ayment. |
| Start Time 8                                                                                                    | :30am                                                                                                    |                                                                                                    |                                                                                                    |            | 7. Cli pa                                                                                                    | ick on <i>Continue</i> to make         |
| Start Time 8                                                                                                    | Please use your LAST name                                                                                                    |                                                                                                    |                                                                                                    |            | 7. Cli<br>pa                                                                                                    | ick on <i>Continue</i> to make         |
| Start Time 8                                                                                                    | Please use your LAST name                                                                                                    | * E-mail (your e-mail address)                                                                                                    | Please double check your address                                                                                                    |            | 7. Cli<br>pa                                                                                                    | ick on <i>Continue</i> to make ayment. |
| Start Time 8                                                                                                    | Please use your LAST name<br>Please use your FIRST name                                                                                                    | * E-mail (your e-mail address)<br>E-mail Okay (Recommended)                                                                                                    | Please double check your address                                                                                                    |            | 7. Cli<br>pa                                                                                                    | ick on <i>Continue</i> to make ayment. |
| Start Time 8 * Last Name * First Name ast 4 Digits of Soc Security #                                                                                                    | Please use your LAST name<br>Please use your FIRST name                                                                                                    | * E-mail (your e-mail address)<br>E-mail Okay (Recommended)                                                                                                    | Please double check your address                                                                                                    |            | 7. Cli                                                                                                    | ick on <i>Continue</i> to make ayment. |
| Start Time 8 * Last Name * First Name ast 4 Digits of Soc Security #                                                                                                    | Please use your LAST name<br>Please use your FIRST name<br>1234                                                                                                    | * E-mail (your e-mail address)<br>E-mail Okay (Recommended)<br>* Your Language (select one)                                                                                                    | Please double check your address<br>Yes   No<br>Spanish                                                                                                    |            | 7. Cli<br>pa                                                                                                    | ick on <i>Continue</i> to make ayment. |
| Last Name<br>* Last Name<br>* First Name<br>ast 4 Digits of Soc Security #<br>* Address                                                                                  | Please use your LAST name<br>Please use your FIRST name<br>1234<br>1115 Washington St SE                                                                                                    | * E-mail (your e-mail address)<br>E-mail Okay (Recommended)<br>* Your Language (select one)<br>* Type of Test (select one)                                                                                                    | Please double check your address<br>• Yes • No<br>Spanish •<br>DSHS Employee • DO NOT leave as DSHS Employe                                                                                                    | el         | 7. Cli<br>pa                                                                                                    | ick on <i>Continue</i> to make ayment. |
| Last Name<br>* Last Name<br>* First Name<br>ast 4 Digits of Soc Security #<br>* Address                                                                                  | Please use your LAST name<br>Please use your FIRST name<br>Please use your FIRST name<br>1234<br>1115 Washington St SE                                                                                                    | * E-mail (your e-mail address)<br>E-mail Okay (Recommended)<br>* Your Language (select one)<br>* Type of Test (select one)                                                                                                    | Please double check your address  Yes No Spanish DSHS Employee Choose between Medical or So Solvert One Terroretor                                                                                                    | el         | 7. Cli<br>pa                                                                                                    | ick on <i>Continue</i> to make ayment. |
| Last Name<br>* Last Name<br>* First Name<br>ast 4 Digits of Soc Security #<br>* Address<br>* City                                                                        | Please use your LAST name<br>Please use your FIRST name<br>1234<br>1115 Washington St SE<br>Olympia                                                                                                    | * E-mail (your e-mail address)<br>E-mail Okay (Recommended)<br>* Your Language (select one)<br>* Type of Test (select one)<br>* Test Location (select one)                                                                                                    | Please double check your address<br>• Yes • No<br>Spanish •<br>DSHS Employee • DO NOT leave as DSHS Employe<br>Choose between Medical or So<br>Select One • Service Interpreter<br>The location has to match the                                                                                                    | el         | 7. Cli                                                                                                    | ick on <i>Continue</i> to make ayment. |
| Last Name<br>* Last Name<br>* First Name<br>ast 4 Digits of Soc Security #<br>* Address<br>* City<br>* State                                                             | Please use your LAST name<br>Please use your FIRST name<br>1234<br>1115 Washington St SE<br>Olympia<br>WA                                                                                                    | * E-mail (your e-mail address)<br>E-mail Okay (Recommended)<br>* Your Language (select one)<br>* Type of Test (select one)<br>* Test Location (select one)                                                                                                    | Please double check your address            • Yes       No         Spanish          • DO NOT leave as DSHS Employee         Choose between Medical or Sor         Service Interpreter         The location at has to match the         location at hes to match the         location at hes to match the         location at hes to match the         location at hes to match the         location at hes to match the         location at hes to match the         location at hes to match the         location at hes to match the         location at hes to match the         location at hes to match the         location at hes to match the         location at hese to match the         location at hese to match the         loc | el         | 7. Cli<br>pa                                                                                                    | ick on <i>Continue</i> to make ayment. |
| • Last Name<br>• First Name<br>ast 4 Digits of Soc Security #<br>• Address<br>• City<br>• State                                                                          | Please use your LAST name<br>Please use your FIRST name<br>1234<br>1115 Washington St SE<br>Olympia<br>WA                                                                                                    | * E-mail (your e-mail address)<br>E-mail Okay (Recommended)<br>* Your Language (select one)<br>* Type of Test (select one)<br>* Test Location (select one)<br>Special Instructions                                                                                                    | Please double check your address<br>• Yes • No<br>Spanish •<br>DSHS Employee • DO NOT leave as DSHS Employe<br>Choose between Medical or So<br>Select One •<br>The location has to match the<br>location at the top                                                                                                    | ei         | 7. Cli<br>pa                                                                                                    | ick on <i>Continue</i> to make ayment. |
| Start Time 8 Start Time 8 Last Name Last Name st 4 Digits of Soc Security # Address City State Zip Code                                                                  | Please use your LAST name<br>Please use your FIRST name<br>1234<br>1115 Washington St SE<br>Olympia<br>WA<br>98504                                                                                                    | * E-mail (your e-mail address)<br>E-mail Okay (Recommended)<br>* Your Language (select one)<br>• Type of Test (select one)<br>* Test Location (select one)<br>Special Instructions                                                                                                    | Please double check your address<br>• Yes • No<br>Spanish •<br>DSHS Employee • DO NOT leave as DSHS Employe<br>Choose between Medical or Sou<br>Select One • Service Interpreter<br>The location has to match the<br>location at the top                                                                                                    | et         | 7. Cli<br>pa                                                                                                    | ick on <i>Continue</i> to make ayment. |
| * Last Name<br>* Last Name<br>* First Name<br>ast 4 Digits of Soc Security #<br>* Address<br>* City<br>* State<br>* Zip Code                                             | Please use your LAST name<br>Please use your FIRST name<br>1234<br>1115 Washington St SE<br>Olympia<br>WA<br>98504                                                                                                    | * E-mail (your e-mail address)<br>E-mail Okay (Recommended)<br>* Your Language (select one)<br>* Type of Test (select one)<br>* Test Location (select one)<br>Special Instructions<br>E-mail Confirmation and Rem                                                                                                    | Please double check your address<br>• Yes • No<br>Spanish •<br>DSHS Employee • DO NOT leave as DSHS Employe<br>Choose between Medical or So<br>Select One • Service Interpreter<br>The location has to match the<br>location at the top                                                                                                    | el         | 7. Cli<br>pa                                                                                                    | ick on <i>Continue</i> to make ayment. |
| Start Time 8 Start Time 8 Last Name Last Name Stirst Name ast 4 Digits of Soc Security # Address City State Zip Code County                                              | Please use your LAST name         Please use your FIRST name         1234         1115 Washington St SE         Olympia         WA         98504         Thurston County (NOT USA)                                                                         | * E-mail (your e-mail address)<br>E-mail Okay (Recommended)<br>* Your Language (select one)<br>* Type of Test (select one)<br>* Test Location (select one)<br>Special Instructions<br>E-mail Confirmation and Rem<br>Confirmation and reminder e-mai                                                                                                    | Please double check your address<br>Yes No<br>Spanish DO NOT leave as DSHS Employe<br>Choose between Medical or So<br>Select One Service Interpreter<br>The location has to math the<br>location at the top                                                                                                    | el         | 7. Cli<br>pa                                                                                                    | ick on <i>Continue</i> to make ayment. |
| Start Time 8 Start Time 8 Last Name Last Name Last 4 Digits of Soc Security # Address City State Zip Code County St Phone (include area code)                            | Please use your LAST name         Please use your FIRST name         1234         1115 Washington St SE         Olympia         WA         98504         Thurston County (NOT USA)         Please use a working number                                     | * E-mail (your e-mail address)<br>E-mail Okay (Recommended)<br>* Your Language (select one)<br>* Type of Test (select one)<br>* Test Location (select one)<br>Special Instructions<br>E-mail Confirmation and Rem<br>Confirmation and reminder e-mail<br>Please include an email addre<br>you will not receive a confirm                                    | Please double check your address<br>• Yes No<br>Spanish<br>DSHS Employee DO NOT leave as DSHS Employe<br>Choose between Medical or So<br>Service Interpreter<br>The location has to match the<br>location at the top<br>inders<br>is for this appointment will be sent to (separate additional e-mail<br>ass here. If you do not, •                                                                                                    | el         | 7. Cli<br>pa                                                                                                    | ick on <i>Continue</i> to make ayment. |
| Start Time 8 Start Time 8 Last Name Last Name Last 4 Digits of Soc Security # Address City State Zip Code County st Phone (include area code)                            | Please use your LAST name         Please use your FIRST name         1234         1115 Washington St SE         Olympia         WA         98504         Thurston County (NOT USA)         Please use a working number                                     | * E-mail (your e-mail address)<br>E-mail Okay (Recommended)<br>* Your Language (select one)<br>* Type of Test (select one)<br>* Test Location (select one)<br>Special Instructions<br>E-mail Confirmation and Rem<br>Confirmation and reminder e-mail<br>Please include an email addre<br>you will not receive a confirm                                    | Please double check your address<br>• Yes No<br>Spanish •<br>DSHS Employee • DO NOT leave as DSHS Employe<br>Choose between Medical or So<br>Service Interpreter<br>The location has to match the<br>location at the top<br>inders<br>Is for this appointment will be sent to (separate additional e-mail<br>ess here. If you do not,<br>tation or reminders                                                                                                    | el         | 7. Cli<br>pa                                                                                                    | ick on <i>Continue</i> to make ayment. |
| * Last Name<br>* Last Name<br>* First Name<br>ast 4 Digits of Soc Security #<br>* Address<br>* City<br>* State<br>* Zip Code<br>* County<br>st Phone (include area code) | Please use your LAST name         Please use your FIRST name         1234         1115 Washington St SE         Olympia         WA         98504         Thurston County (NOT USA)         Please use a working number         Please use a working number | E-mail (your e-mail address)     E-mail Okay (Recommended)     Your Language (select one)     'Type of Test (select one)     'Test Location (select one)     'Test Location (select one)     Special Instructions     E-mail Confirmation and Rem     Confirmation and reminder e-mail     Please include an email addre     you will not receive a confirm | Please double check your address<br>• Yes No<br>Spanish •<br>DSHS Employee • DO NOT leave as DSHS Employee<br>Choose between Medical or Sor<br>Select One • Service Interpreter<br>The location has to match the<br>location at the top<br>inders<br>Is for this appointment will be sent to (separate additional e-mail<br>cashere. If you do not,<br>ation or reminders<br>•<br>Thuse                                                                                                    | et<br>cial | 7. Cli<br>pa                                                                                                    | ick on <i>Continue</i> to make ayment. |

Please note that the Document Translator is NOT the same as the Written/Oral Interpreter exams. To ensure that you receive the right test, your appointment confirmation, and your test results, **it is your responsibility** to enter the following information accurately: mailing and email address, language, test location, and type of test. Please do not select DSHS Employee.